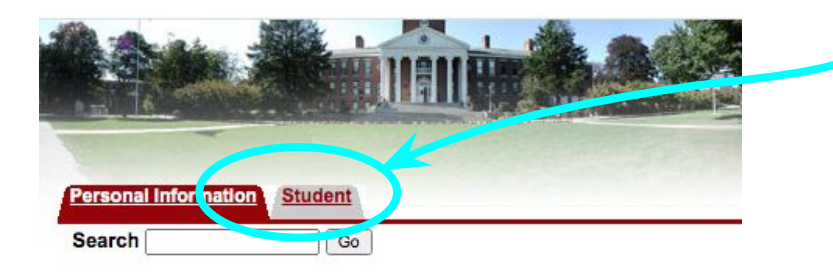

## In the InfoBear area click the "Student" Tab

## Personal Information

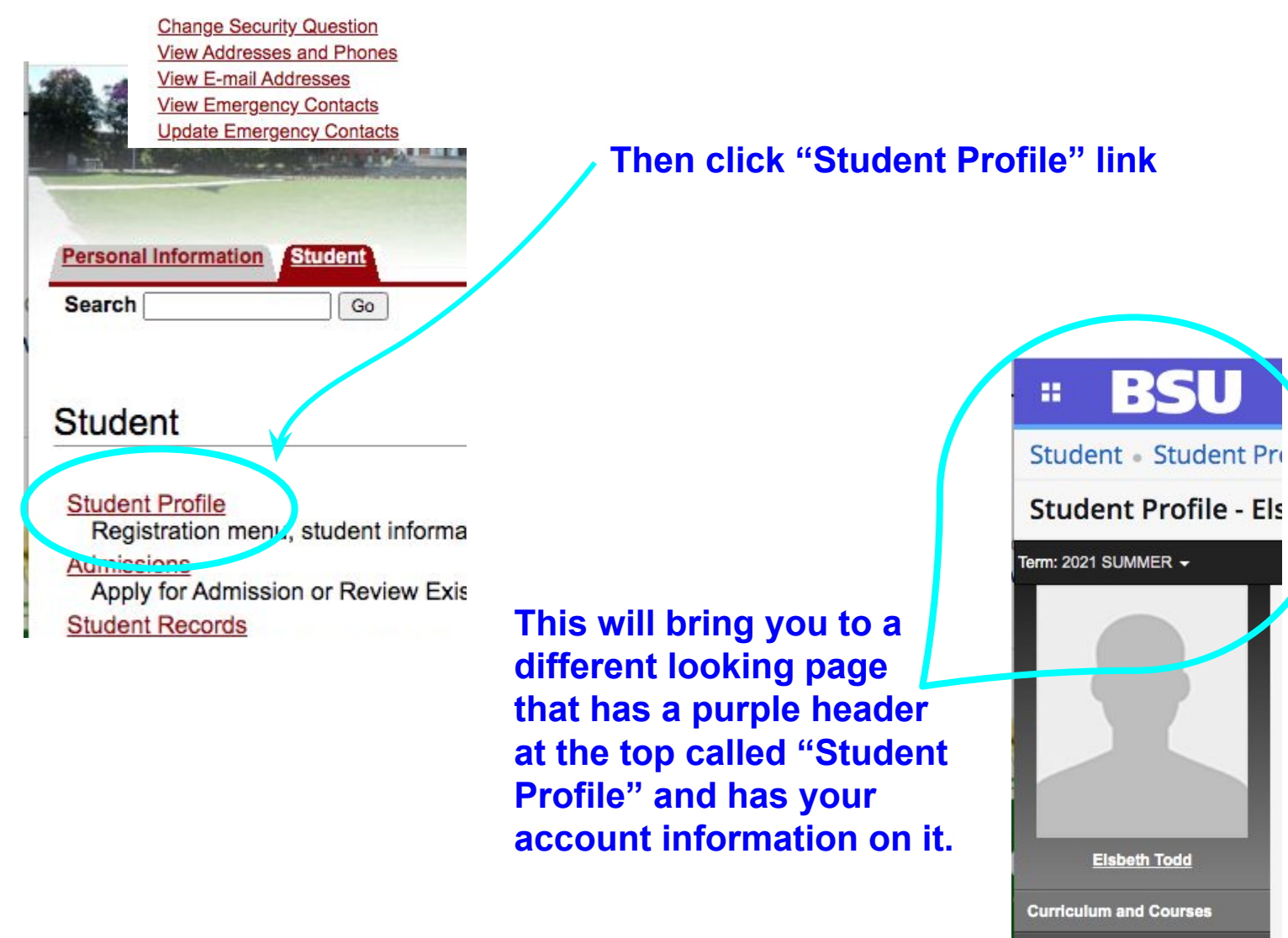

Click "Registration and Planning" on the lower left menu

**Registration and Planning** 

Registration and Planning

Prior Education and Testing

**View Registration PIN** 

Additional Links

Student Financial Responsibility Agreement (SFRA)

| Personal Information Starch                                                                                        | udent<br>Go                                                                                               |                                                                   |                        | It will bring you BACK<br>to this page (which<br>looks like the old page  |  |  |
|----------------------------------------------------------------------------------------------------|----------------------------------------------------------------------------------------------------|-------------------------------------------------------------------|------------------------|---------------------------------------------------------------------------|--|--|
| Student Financi<br>You must acknowledg                                                                             | al Responsibility Agreer<br>ye your financial responsibility fo<br>o view a copy of the Student Financial | ment (SFRA)<br>or ALL terms prior to<br>Responsibility Agreement, |                        | SELECT "Registration<br>and Planning" AGAIN<br>at the BOTTOM              |  |  |
| Confirmed Agreements<br>Agreement Period<br>Summer 2021<br>Fall 2021<br>Click here to cor unue                     | 5:<br>Date Confirmed<br>06-JUL-2021<br>06-JUL-2021<br>to: Registration and Planning                       |                                                                   | The<br>on<br>SE/<br>CO | e next page will default<br>Find Courses. DO NOT<br>ARCH FOR THE<br>URSE! |  |  |
|                                                                                                    |                                                                                                    |                                                                   | Clic                   | ck "Enter CRN" instead                                                    |  |  |
| Enter CRNs 3- bed<br>Enter Your Search Criteria  Term: 2021 SUMMER  Course Number Keyword Search  Register for Cla | Lie and Uptions Clear > Advanced Search SSES                                                              |                                                                   | Enter                  | the CRN number HERI                                                       |  |  |
| Find Classes Enter Enter Course Ref Term: 2021 SUMMER CRN + Add Another CB                                         | CRNs Schedule and Options<br>Ference Numbers (CRNs) to                                                    | Register                                                          | Click                  | 'Add to Summary"                                                          |  |  |
|                                                                                                    | Then it should show up on your<br>Student Profile:                                                        |                                                                   |                        |                                                                           |  |  |

| Summary             | Tuition and Fees |      |       |          |            |        |
|---------------------|------------------|------|-------|----------|------------|--------|
| Title               | Details          | Hour | CRN   | Schedule | Status     | Action |
| Port Lang & Culture | LANG 501,        | 3    | 51202 | Web      | Registered | None   |
|                     |                  |      |       |          |            |        |